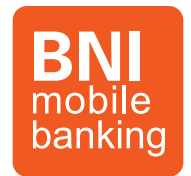

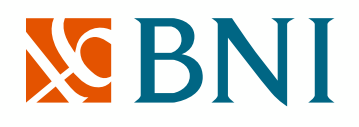

# Handbook BNI Mobile Banking

PT. Bank Negara Indonesia (Persero), Tbk.

Human-Centered Design Department (RHC) | Retail Digital Channel Division (RDC)

2023

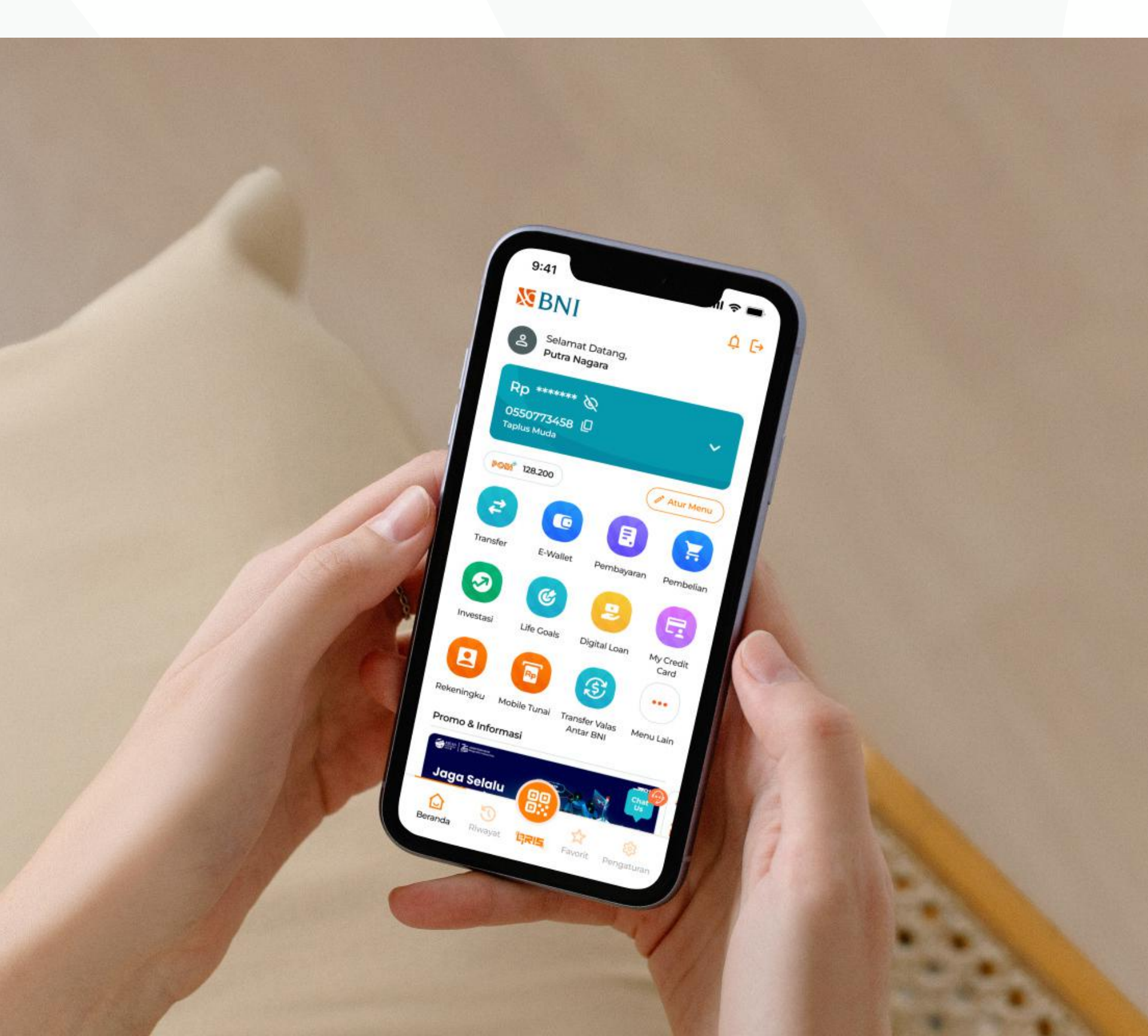

### Outline

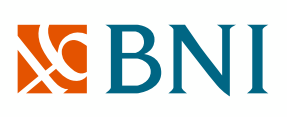

#### Fitur Unggulan

| Transfer Antar Bank via BIFAST                | 01 |
|-----------------------------------------------|----|
| Transaksi dengan QRIS (QR Indonesia Standard) | 02 |
| Top Up E-Wallet                               | 03 |
| Telekomunikasi                                | 04 |
| Listrik / PLN                                 | 05 |
|                                               |    |

#### Perbandingan dengan Kompetitor

| Rating Mobile Banking |  |  |  |
|-----------------------|--|--|--|
|-----------------------|--|--|--|

#### Registrasi & Aktivasi

| Apa itu Registrasi & Aktivasi?        | <br> |
|---------------------------------------|------|
| Langkah-langkah Registrasi & Aktivasi | <br> |

#### **Fitur Baru**

| Lifestyle: Tiket Whoosh   |    |
|---------------------------|----|
| Pemesanan Taksi Blue Bird | 10 |
| FX Mobile                 | 11 |
|                           |    |

#### Fitur Lainnya

| Layer Security                         | 12 |
|----------------------------------------|----|
| Limit Transaksi                        | 13 |
| Quick Transaction                      | 14 |
| Tarik Tunai Tanpa Kartu (Mobile Tunai) | 15 |
| Digital Loan                           | 16 |
| DiKado                                 | 17 |

#### Fitur BNI Mobile Banking

| Daftar Semua Fitur | <br> |  |
|--------------------|------|--|
|                    |      |  |

#### Program BNI Mobile Banking

| Timeline Program BN | Mobile Banking 2024 | 21 |
|---------------------|---------------------|----|

#### Appendix

| New Look BNI Mobile Banking            | 23 |
|----------------------------------------|----|
| BNI Mobile Banking In Your Hands       | 25 |
| BNI Mobile Banking Super App Ecosystem | 26 |
| Langkah-langkah Aktivasi               | 27 |

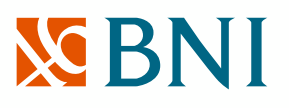

### Fitur Unggulan

### **Transfer Antar Bank via BI-Fast**

Kamu bisa transfer ke bank lainnya menggunakan layanan transfer BIFAST di BNI Mobile Banking, gini caranya:

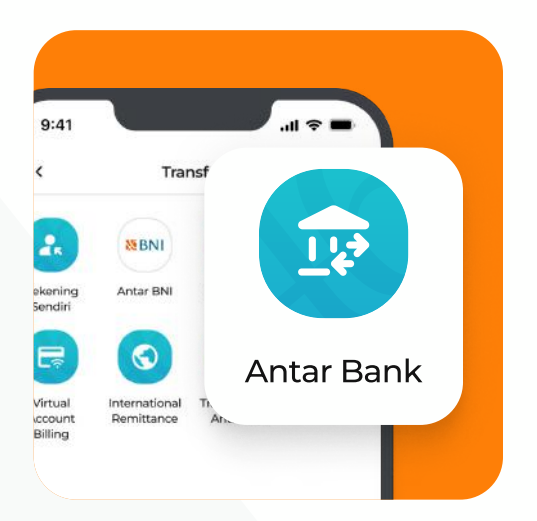

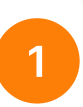

Klik Fitur Transfer Antar Bank pada Menu Transfer

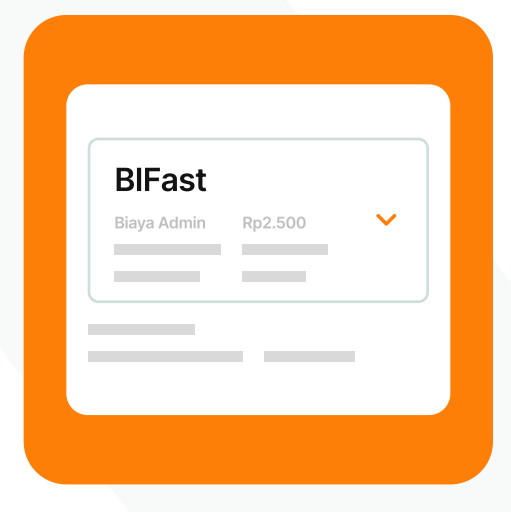

2

### Input Data & Pilih Jenis Layanan Transfer menjadi BI-Fast

Biaya Transfer sebesar Rp2.500. Kamu dapat dilakukan kapan saja 24/7 dan dimana saja.

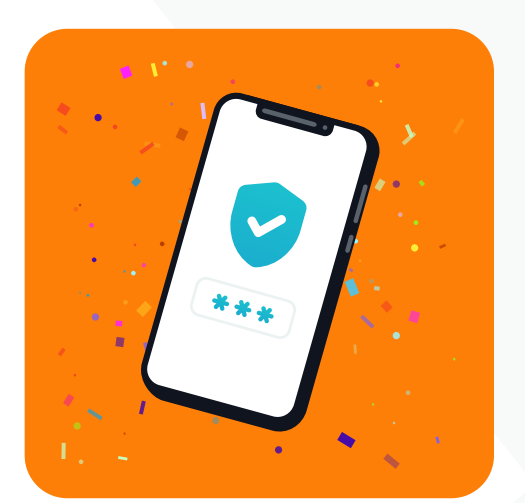

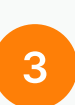

### Selesaikan dengan Input Password Transaksi

Masukkan password mu dan transaksi selesai, mudah kan?

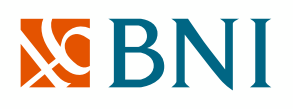

Fitur Unggulan

# Transaksi dengan QRIS (QR Indonesia Standard)

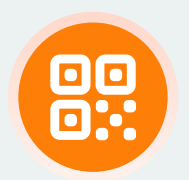

### Transaksi dengan **Erris**

Kamu bisa melakukan **Scan QR, Kode Bayar & Terima Dana** dengan fitur QRIS.

Klik Menu QRIS yang berada di Navigation Bar Halaman Beranda.

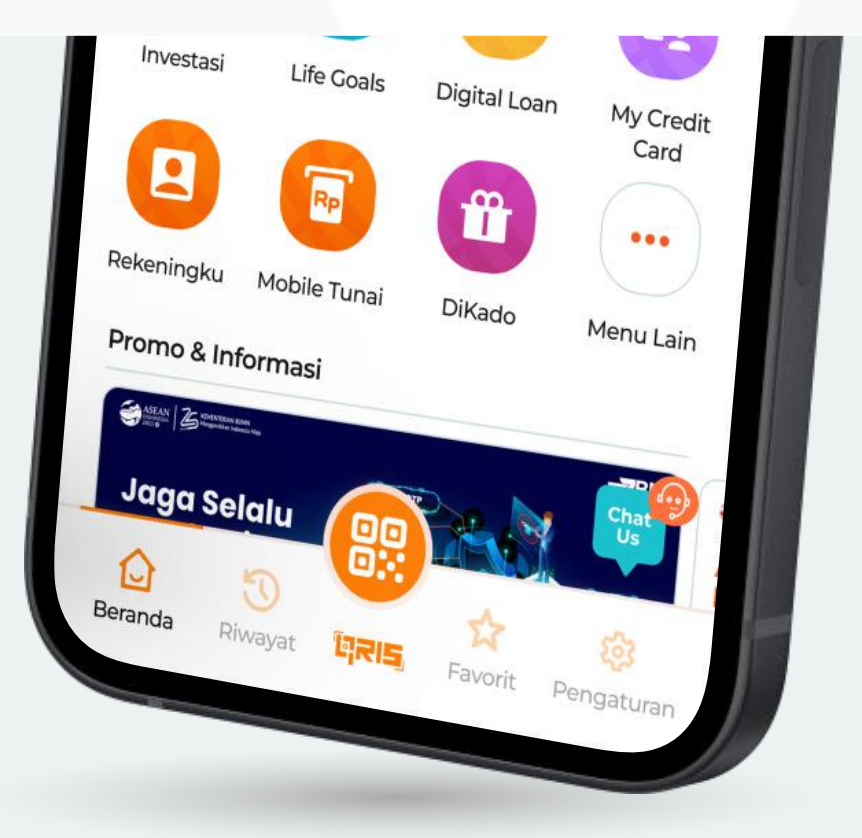

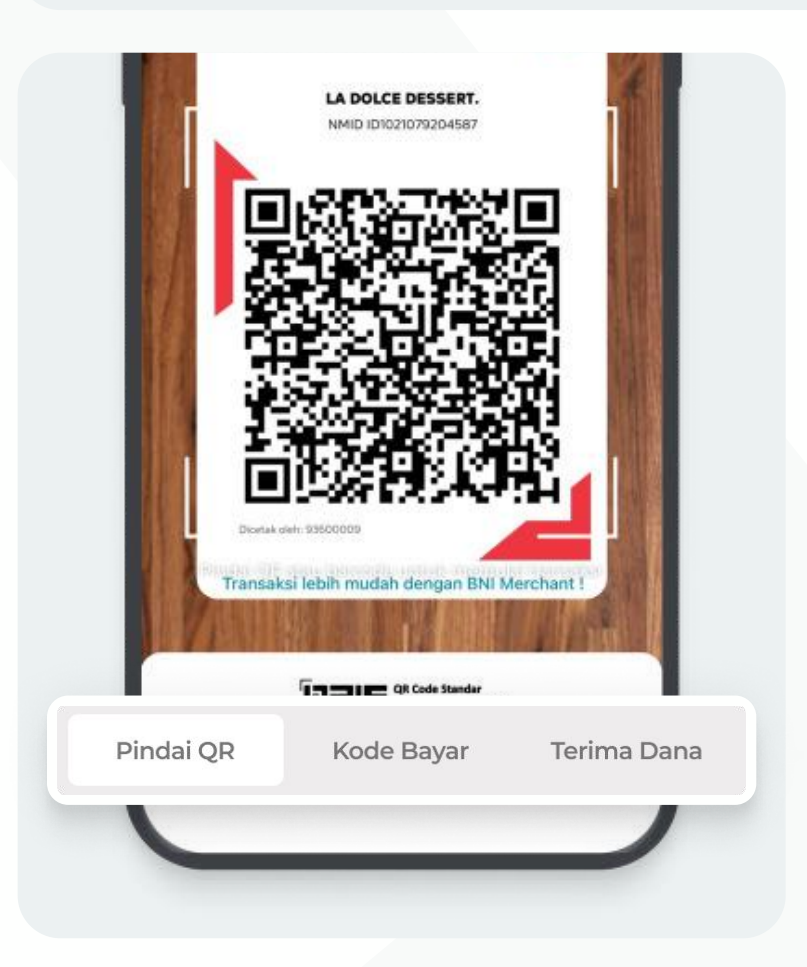

#### Pindai QR

Pakai fitur ini untuk melakukan **Scan QR & pembayaran** di Merchant.

#### Kode Bayar

Generate QRIS mu untuk melakukan pembayaran di Merchant.

#### Terima Dana

Generate QRIS mu untuk dapat menerima dana dari sesama nasabah BNI.

# **S**BNI

### Fitur Unggulan

# **Top Up E-Wallet**

Jangan sampe e-Wallet mu kosong! Kamu bisa lho Top Up e-Wallet mu di BNI Mobile Banking, gini caranya:

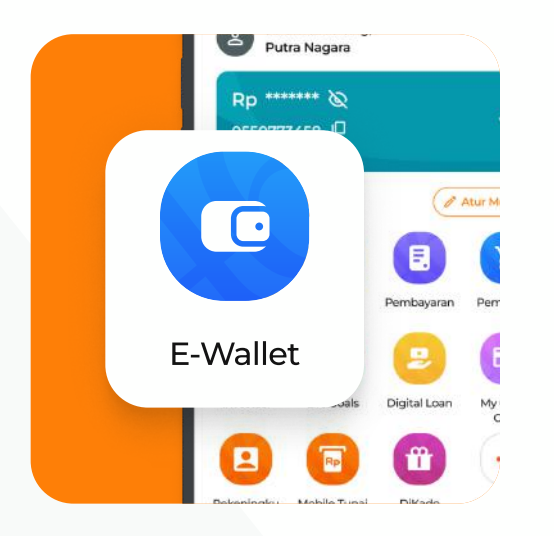

1 Klik Fitur E-Wallet di Homepage

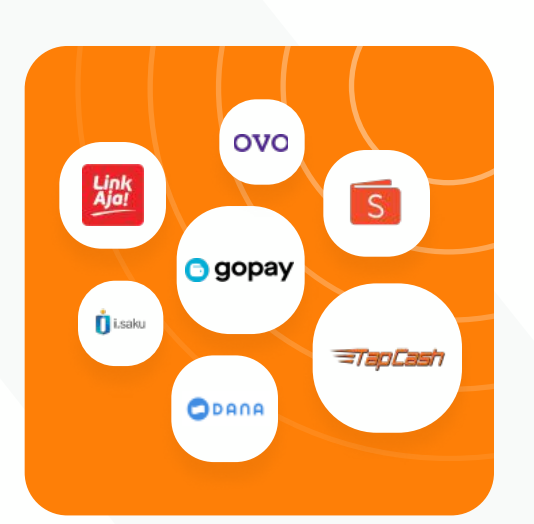

### 2

### Pilih Jenis E-Wallet & Lakukan Top Up\*

Masukkan nomor telepon e-wallet / kartu & tentukan nominal top-up.

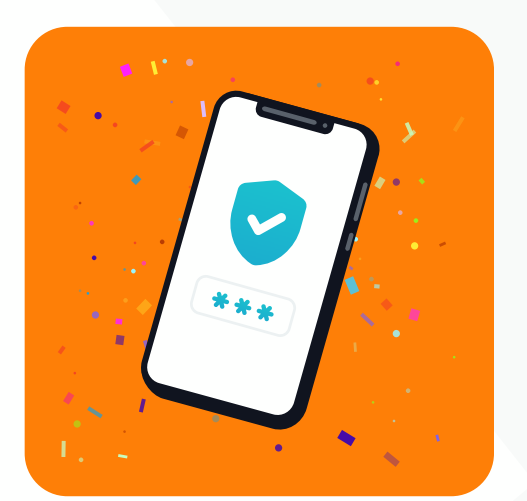

# 3

### Selesaikan dengan Input Password Transaksi

Masukkan password mu dan top-up selesai, mudah kan?

\*Terdapat biaya admin untuk Link Aja, Gopay, & ShopeePay sebesar Rp 1.000,-

**BNI Mobile Banking Handbook** 

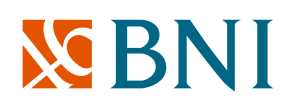

#### Fitur Unggulan

### Telekomunikasi

0550773458 D Taplus Muda Poer\* 128.200 Atur Menu Transfer E-Wallet Pembayaran **Bayar & Beli** Pembelian Provider Telekomunikasi investasi. Life Goals Digital Loan Bayar & beli berbagai provider My Credit Carg telekomunikasi di BNI Mobile Banking **m** Fitur **Pasca Bayar** 5 = Pembayaran **Telepon** Jangan lupa bayar tagihan telepon mu setiap bulan. Telkomsel ×plor 🛞 🦿 indosat ooredoo Halo **Fitur** Voucher Rp Pembelian **Prabayar Telepon** Kamu bisa beli berbagai voucher pulsa prabayar. occesso t 🕡 Telkomsel **Paket Data** Rp Kamu juga bisa beli paket data di BNI Mobile Banking. 🕡 Telkomsel

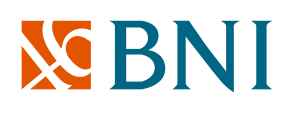

#### Fitur Unggulan

# Listrik / PLN

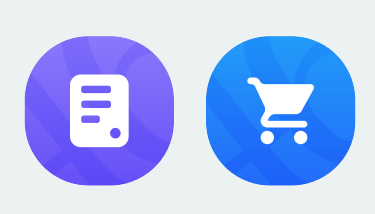

### Bayar & Beli Listrik / PLN

Kamu bisa melakukan **pembayaran dan pembelian Listrik / PLN** di BNI Mobile Banking.

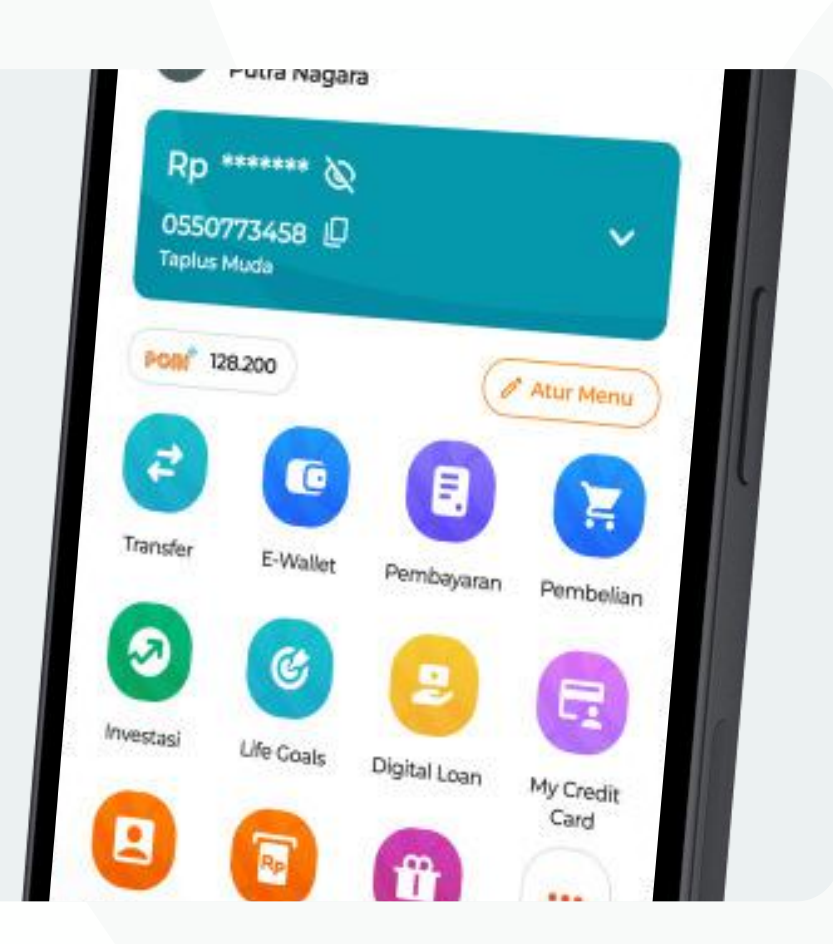

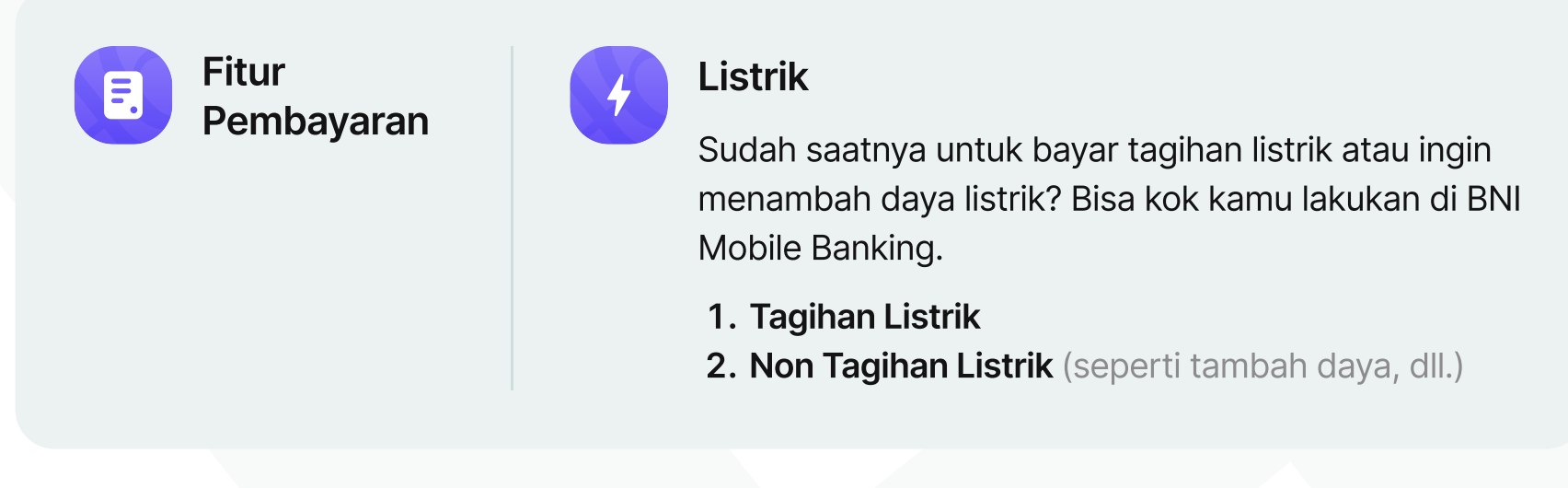

Fitur Pembelian

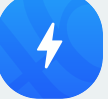

#### **Token Listrik**

Kamu kehabisan token listrik? Jangan takut, langsung aja beli dari BNI Mobile Banking kapanpun dan dimanapun.

# **S**BNI

Perbandingan dengan Kompetitor

# **Rating Mobile Banking**

| <ul> <li><b>A.6</b> / 5.0</li> <li>938K</li> <li><b>4.7</b> / 5.0</li> <li>190K</li> </ul>     | <ul> <li>3.9 / 5.0</li> <li>482K</li> <li>482K</li> <li>4.0 / 5.0</li> <li>1.2K</li> </ul> | <ul> <li>4.5 / 5.0</li> <li>1.2M</li> <li>4.7 / 5.0</li> <li>133K</li> </ul>              | <ul> <li><b>4.4 / 5.0</b></li> <li>1.26M</li> <li><b>3.4 / 5.0</b></li> <li>25K</li> </ul> | <ul> <li><b>3.7 / 5.0</b></li> <li>15.6K</li> <li><b>3.6 / 5.0</b></li> <li>2.7K</li> </ul> |
|------------------------------------------------------------------------------------------------|--------------------------------------------------------------------------------------------|-------------------------------------------------------------------------------------------|--------------------------------------------------------------------------------------------|---------------------------------------------------------------------------------------------|
| <ul> <li><b>3.5</b> / 5.0</li> <li>9.51K</li> <li><b>4.5</b> / 5.0</li> <li>1.7K</li> </ul>    | <ul> <li>iiiiiiiiiiiiiiiiiiiiiiiiiiiiiiiii</li></ul>                                       | <ul> <li>iiiiiiiiiiiiiiiiiiiiiiiiiiiiiiiii</li></ul>                                      | <ul> <li>A.4 / 5.0</li> <li>33.6K</li> <li>4.4 / 5.0</li> <li>5.5K</li> </ul>              | <ul> <li>▶ 3.7 / 5.0</li> <li>▶ 192K</li> <li>▲ 4.3 / 5.0</li> <li>▲ 24K</li> </ul>         |
| <ul> <li>CECNIFP</li> <li>3.7 / 5.0</li> <li>43.8K</li> <li>3.6 / 5.0</li> <li>1.9K</li> </ul> | <ul> <li>3.4 / 5.0</li> <li>124K</li> <li>3.7 / 5.0</li> <li>6.1K</li> </ul>               | <ul> <li>Jago</li> <li>4.7 / 5.0</li> <li>117K</li> <li>4.9 / 5.0</li> <li>10K</li> </ul> | <ul> <li>4.3 / 5.0</li> <li>69.7K</li> <li>4.8 / 5.0</li> <li>17K</li> </ul>               | LINE Bank<br><b>3.6</b> / 5.0<br>20.7K<br><b>3.4</b> / 5.0<br><b>3.4</b> / 5.0<br>17K       |
|                                                                                                | <ul> <li>3.9</li> <li>3.9</li> <li>6.94</li> </ul>                                         | 9 / 5.0<br>K 2 164<br>8 / 5.0<br>K 2 19K                                                  | 6 / 5.0<br>K<br>3 / 5.0                                                                    |                                                                                             |

# S BNI

### Registrasi & Aktivasi BNI Mobile Banking

# Apa itu Registrasi & Aktivasi?

Ada 2 hal yang harus kamu lakukan apabila belum mempunyai BNI Mobile Banking, yaitu:

#### 1

#### Registrasi

Proses untuk mendaftarkan data diri di sistem BNI & mendapatkan akses ke BNI Mobile Banking dalam bentuk **User ID.** 

Kamu dapat melakukan registrasi secara online atau di cabang BNI terdekat.

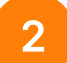

#### Aktivasi

Proses mengaktifkan **User ID** kamu di device atau Smartphone yang kamu gunakan.

Beberapa hal yang perlu kamu perhatikan sebelum melakukan registrasi dan aktivasi BNI Mobile Banking, yaitu:

#### $\widehat{\phantom{a}}$

Gunakan Internet / Paket Data dalam keadaan **stabil dan jaringan yang aman.** 

**Minimum Pulsa IDR 10.000** (untuk SMS Verifikasi OTP) dan atau **aktif paket data** jika kamu ingin melakukan verifikasi menggunakan Whatsapp.

**[**::]

Nomor Kartu Debit **tidak dalam masa expired.**  Apabila Smartphone **tipe dual sim**, pastikan SIM Card diletakkan / diatur pada slot yang **utama** dengan paket data dihasilkan dari SIM Card tersebut. Nomor HP yang terdaftar di BNI Mobile Banking sama dengan sistem di BNI.

(i) Siapkan Nomor Rekening, Nomor Kartu ATM, PIN Kartu ATM, NIK, dan Email sebelum melakukan registrasi dan aktivasi secara online.

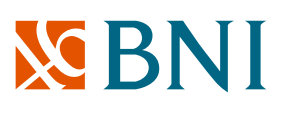

### Registrasi & Aktivasi BNI Mobile Banking

# Langkah-langkah Registrasi & Aktivasi

| 19.46<br>Kulai dengan <b>User ID</b>                                                   | ulai                                        | Sebel<br>mem<br><b>aplika</b><br>Store | lum memulai, pastikan kamu sudah<br>punyai <b>rekening</b> di BNI & <b>download</b><br><b>asi</b> di marketplace (Google Play / Apps<br>). |
|----------------------------------------------------------------------------------------|---------------------------------------------|----------------------------------------|----------------------------------------------------------------------------------------------------|
| <b>User ID</b> adalah identita<br>mengakses dan melak<br>BNI Mobile Banking<br>User ID | as pengguna untuk<br>ukan transaksi melalui | 1                                      | ,<br>Klik <b>"Register disini".</b>                                                                                                    |
| Belum Punya User ID?<br>Register disini                                                | Lupa User ID                                | 2                                      | Masukkan <b>Informasi Kartu <u>(8 digit</u><br/><u>terakhir nomor kartu)</u>, Nomor<br/>Rekening, PIN ATM, dan Tanggal Lahir.</b>          |
|                                                                                        |                                             | 3                                      | Isi Informasi Identitas Pribadi<br>& <b>Buat User ID.</b>                                                                                  |
|                                                                                        |                                             | 4                                      | Masukkan kode OTP dari <b>Email</b> kamu.                                                                                                  |
|                                                                                        |                                             | 5                                      | Kirim Verifikasi melalui <b>SMS /</b><br>Whatsapp.                                                                                         |
| Lai                                                                                    | njut                                        | 6                                      | Buat MPIN & Password Transaksi.                                                                                                    |
|                                                                                        |                                             |                                        | Selesai & Login ke BNI Mobile Banking.                                                                                                    |

Apabila kamu belum memiliki rekening di BNI, kamu bisa melakukan pembukaan rekening dengan klik "Belum Punya Kartu Debit" atau dari website Digital Account Opening BNI (https://bukarekening.bni.co.id/simpanan/home).

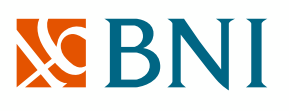

#### Fitur Baru

# Lifestyle: Tiket Whoosh

Kini hadir **pemesanan Tiket Whoosh di fitur Lifestyle** BNI Mobile Banking. Yuk berangkat!

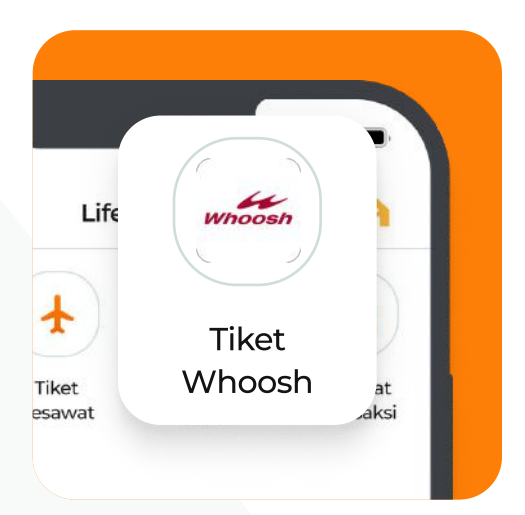

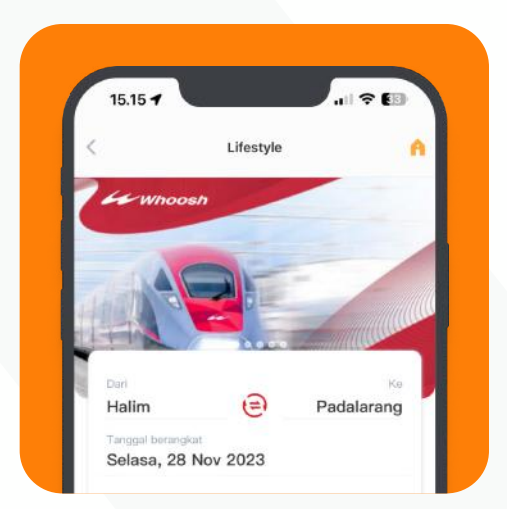

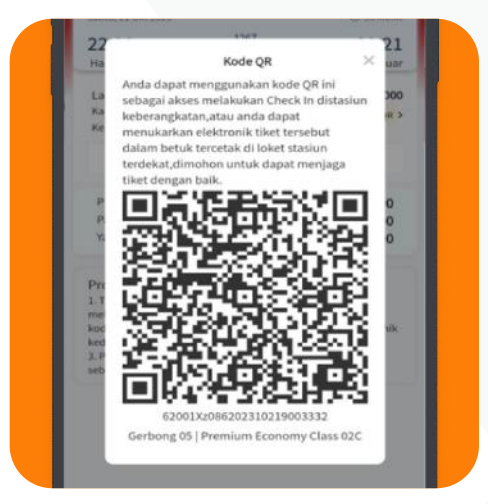

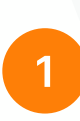

### **Pilih Fitur Tiket Whoosh**

Saatnya rasakan naik KCIC sekarang juga! Order langsung dari Fitur Lifestyle BNI Mobile Banking.

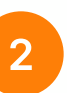

### Lakukan Pemesanan hingga Pembayaran

lkuti setiap langkah pemesanan tiket Whoosh hingga pembayaran.

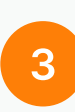

### Dapatkan Tiket Keberangkatanmu

Kamu dapat melihat status pemesanan dan mendapatkan QR Code Tiket keberangkatanmu di BNI Mobile Banking.

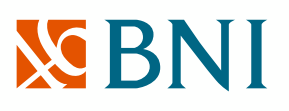

#### Fitur Baru

### Pemesanan Taksi Blue Bird

BNI bekerja sama dengan Blue Bird untuk memudahkan kamu dari **memesan Taksi Blue Bird hingga pembayaran** di BNI Mobile Banking. Berikut cara untuk mengakses fitur ini:

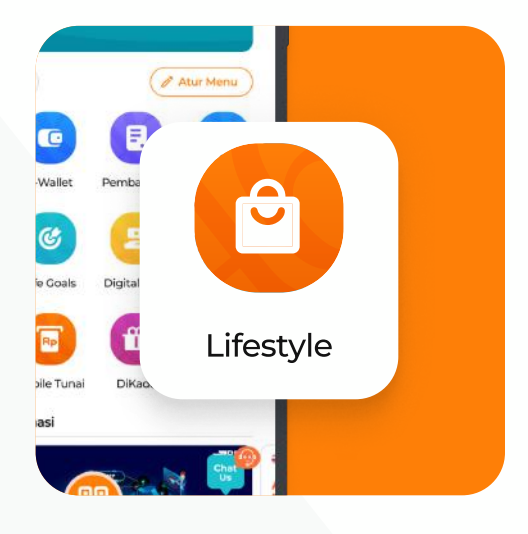

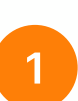

### Klik Fitur Lifestyle di Homepage / Menu Lain

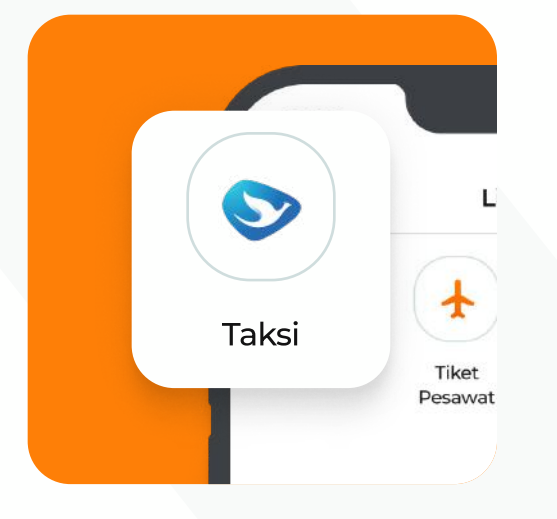

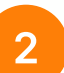

### **Pilih Fitur Taksi**

Lifestyle menawarkan berbagai jenis layanan untuk kamu, salah satunya pemesanan taksi.

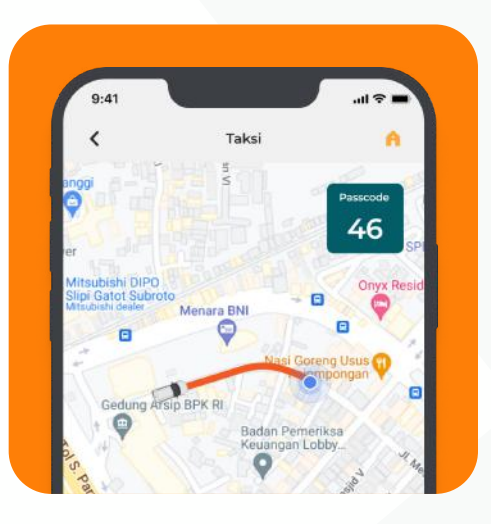

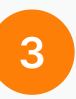

### Lakukan Pemesanan hingga Pembayaran

Ikuti setiap langkah pemesanan taksi hingga pembayaran. Kamu juga dapat melihat status perjalanan di BNI Mobile Banking.

# S BNI

Fitur Baru

# **FX Mobile**

FX Mobile adalah fitur yang dapat kamu gunakan untuk mendapatkan informasi kurs secara real-time dan kompetitif, serta melakukan transaksi valuta asing (foreign exchange) antar rekening BNI.

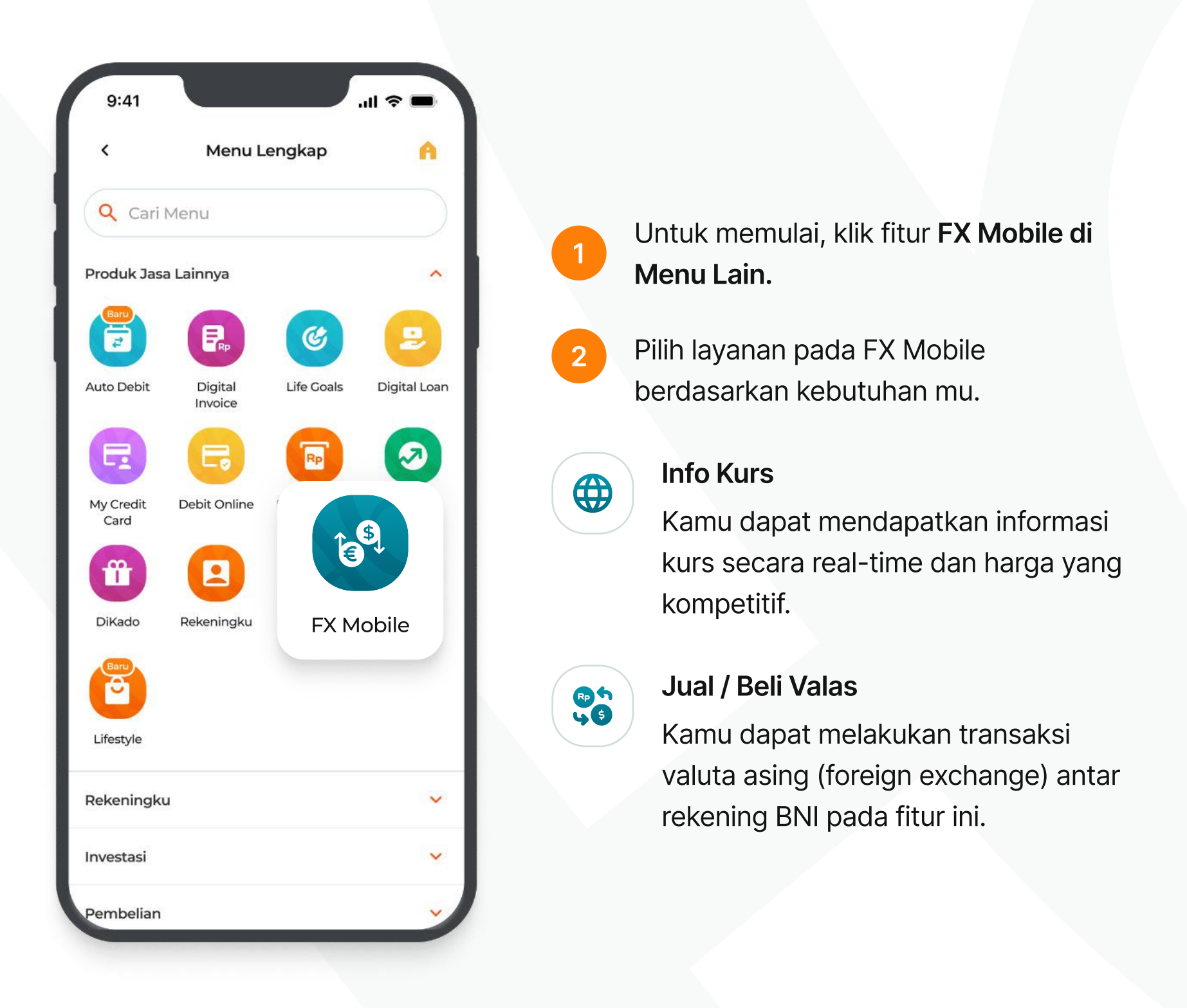

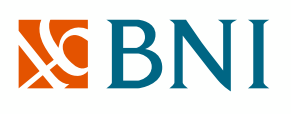

# **Layer Security**

BNI Mobile Banking dilengkapi dengan beberapa layer security.

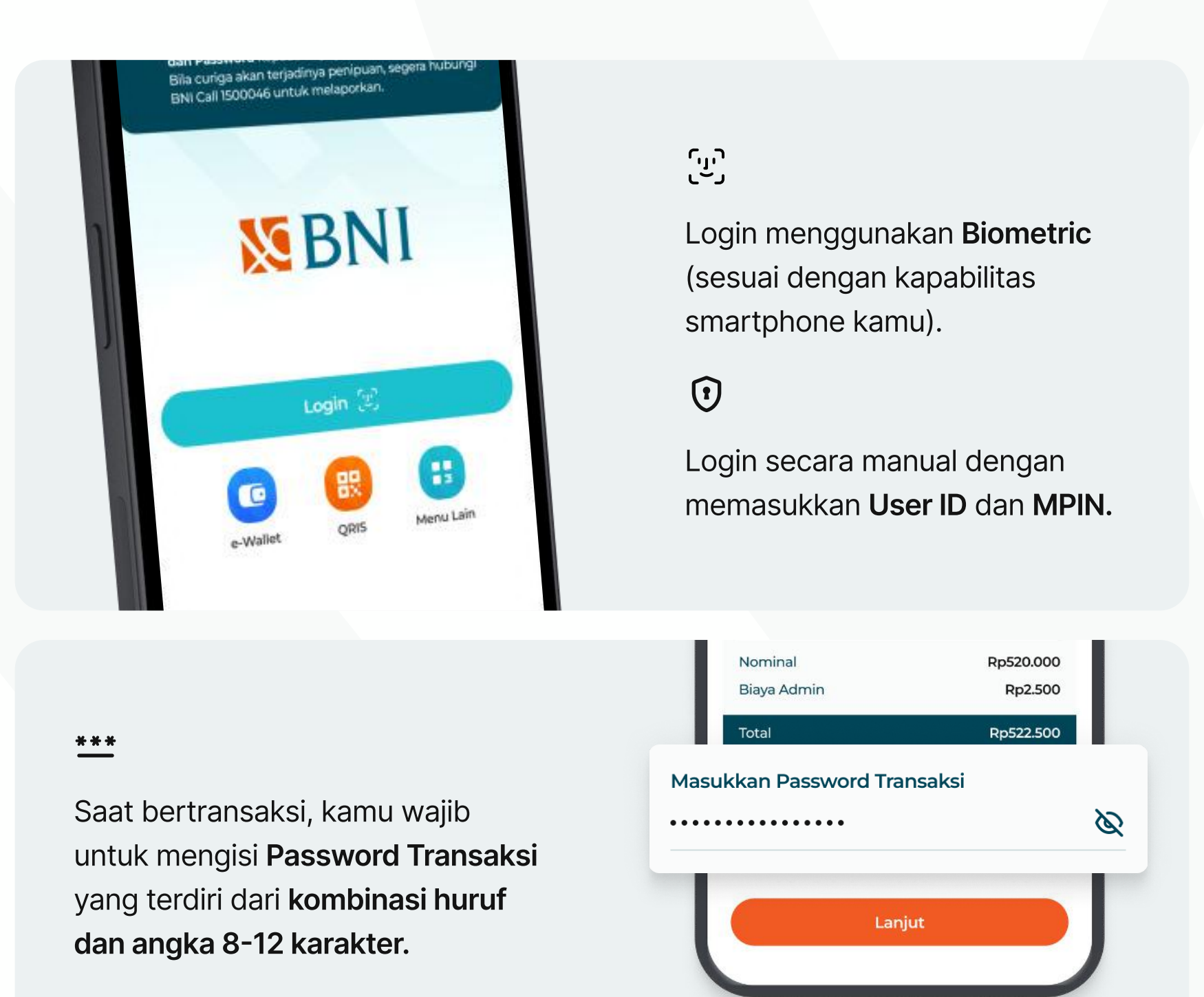

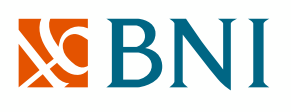

# Limit Transaksi

Saat ini, limit transfer **antar bank menjadi Rp200 Juta** per harinya & limit transfer menggunakan **BI-Fast menjadi Rp250 Juta** per harinya melalui BNI Mobile Banking.

Untuk informasi lengkap, dapat melihat tabel di bawah ini:

| FITR<br>Per-Transaksi<br>Transfer<br>Antar BNI |                  | Sebelum                  | Sesudah   |          |             |                   |
|------------------------------------------------|------------------|--------------------------|-----------|----------|-------------|-------------------|
|                                                | FIIK             | Uppermass** Mass Instant |           | Instant  | Uppermass** | Mass/<br>Instant* |
| Transfer                                       | Per-Transaksi    | Rp 100 jt                | Rp 100 jt | Rp 25 jt | Rp 200 jt   | Rp 200 jt         |
| Antar BNI                                      | Transaksi Harian | Rp 200 jt                | Rp 200 jt | Rp 25 jt | Rp 200 jt   | Rp 200 jt         |
| Transfer                                       | Per-Transaksi    | Rp 50 jt                 | Rp 50 jt  | Rp 25 jt | Rp 50 jt    | Rp 50 jt          |
| Antar Bank                                     | Transaksi Harian | Rp 200 jt                | Rp 200 jt | Rp 25 jt | Rp 200 jt   | Rp 200 jt         |
| Transfer                                       | Per-Transaksi    | Rp 50 jt                 | Rp 50 jt  | Rp 25 jt | Rp 250 jt   | Rp 250 jt         |
| BI Fast                                        | Transaksi Harian | Rp 200 jt                | Rp 200 jt | Rp 25 jt | Rp 250 jt   | Rp 250 jt         |

#### Perubahan Limit Transaksi Fitur Transfer melalui BNI Mobile Banking

\*Instant/Mass : Nasabah dengan saldo rata-rata di bawah Rp200 juta / tahun.

\*\*Uppermass : Nasabah dengan saldo rata-rata di Rp200 juta s.d Rp500 juta / tahun.

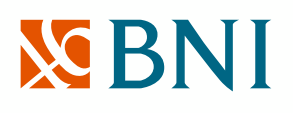

# Quick Transaction

| 9:41<br>War<br>Jang<br>dan<br>Bila<br>BNI | <b>spada</b><br>gan berikan da<br><b>Password</b> kep<br>curiga akan te<br>Call 1500046 u | ta pribadi sep<br>ada siapapun<br>rjadinya penip<br>ntuk melapor | erti <b>Kode OTP, PIN,</b><br>termasuk pihak BNI.<br>buan, segera hubungi<br>kan. |
|-------------------------------------------|-------------------------------------------------------------------------------------------|------------------------------------------------------------------|-----------------------------------------------------------------------------------|
|                                           | <u>×</u>                                                                                  | BN                                                               | II                                                                                |
|                                           | -Wallet                                                                                   | ogin (2)                                                         | Menu Lain                                                                         |
|                                           |                                                                                           | Chat Us                                                          |                                                                                   |

Sekarang kamu bisa **melakukan transaksi** tanpa harus melakukan login.

Kamu bisa temukan fitur ini pada page Login BNI Mobile Banking. Berikut jenis pembayaran yang bisa kamu lakukan:

| <b>E-Wallet</b><br>Langsung top-up e-wallet mu tanpa<br>harus lakukan login.                                                                                                    |
|----------------------------------------------------------------------------------------------------|
| Image: space space |
| <b>QRIS</b><br>Kamu bisa melakukan pembayaran                                                                                                    |

QR di Merchant secepat mungkin.

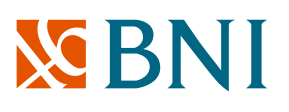

# Tarik Tunai Tanpa Kartu (Mobile Tunai)

Lupa bawa dompet untuk tarik tunai di ATM? Jangan takut, kamu bisa **tarik tunai tanpa kartu** di ATM BNI terdekat. Gini caranya:

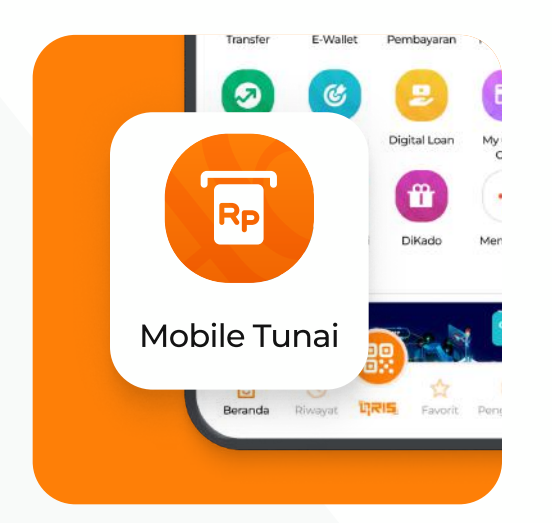

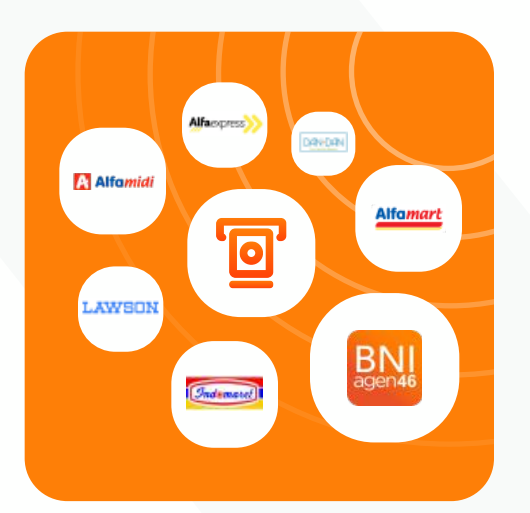

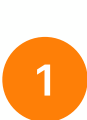

### Klik Fitur Mobile Tunai di Homepage / Menu Lain

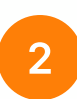

### Pilih Channel / Merchant Penarikan Tunai

Lakukan request dan pilih channel penarikan tunai (ATM BNI, Agen46, dan Merchant).

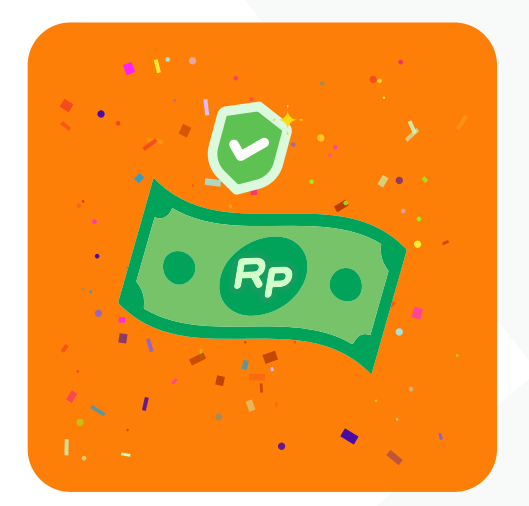

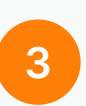

### Tarik Tunai mu di Channel / Merchant

Apabila kamu memilih penarikan di ATM, tekan "Transaksi Tanpa Kartu" pada di bagian kanan bawah halaman awal dan ikuti petunjuk selanjutnya.

# **S**BNI

### Fitur Lainnya

# **Digital Loan**

Kamu bisa melakukan **pengajuan Fleksi atau Kartu Kredit** di BNI Mobile Banking. Praktis kan? Gini caranya:

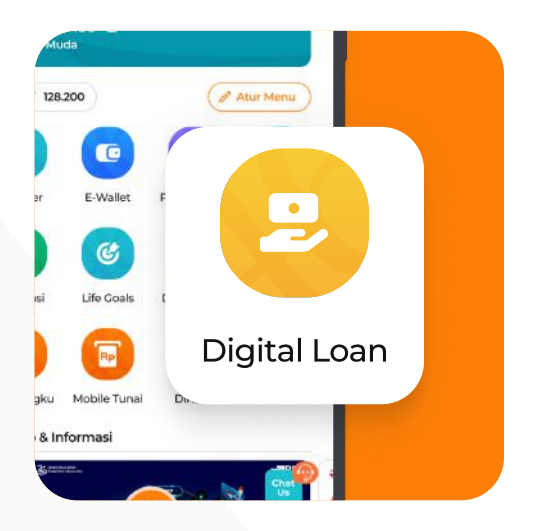

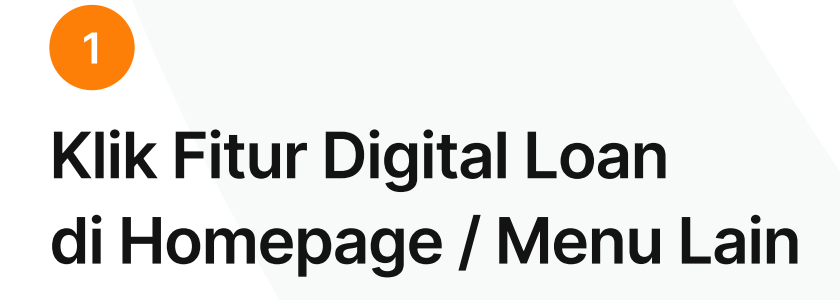

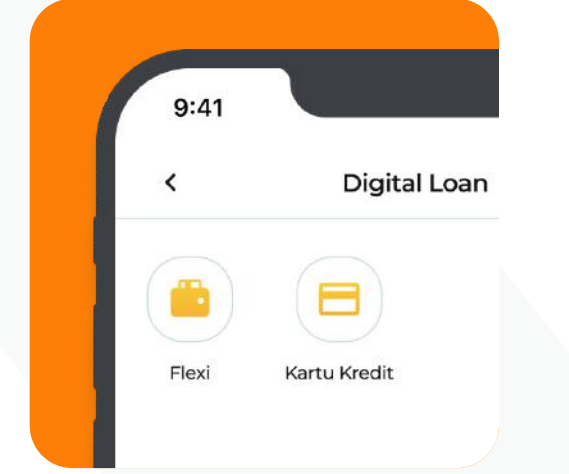

### Pilih Jenis Pengajuan mu

Kamu dapat melakukan pengajuan Fleksi atau Kartu Kredit. Pilih berdasarakan kebutuhanmu.

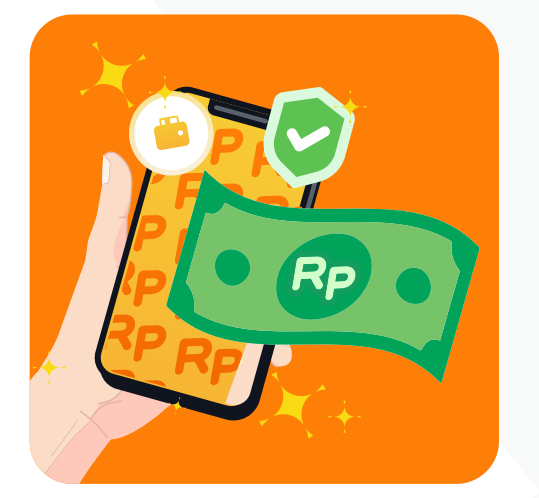

### 3

2

### Selesaikan Proses Pengajuanmu

Jika kamu memilih Fleksi, kamu akan diarahkan ke opsi **Pengajuan dan Cek Status.** 

Jika kamu memilih Kartu Kredit, kamu akan diarahkan ke Website Apply Kartu Kredit BNI.

# S BNI

### Fitur Lainnya

# DiKado

Di BNI Mobile Banking, kamu dapat melakukan **transfer atau top-up** (e-wallet & pulsa) kepada keluarga / teman dengan cara yang spesial. Yuk, langsung coba sekarang.

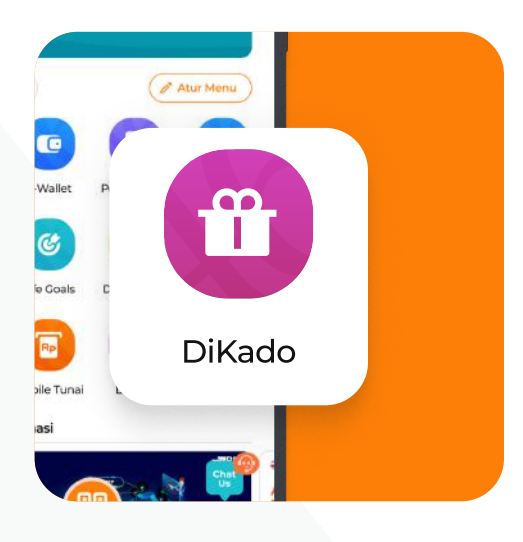

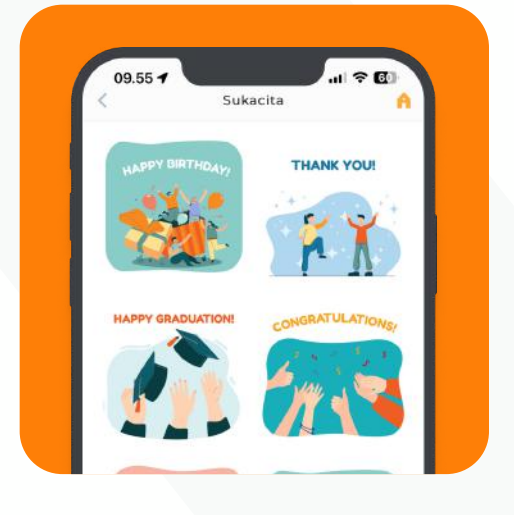

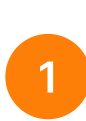

### Klik Fitur DiKado di Homepage / Menu Lain

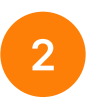

### Pilih Gambar dan Jenis Transaksi

Kamu dapat memilih jenis gambar yang disediakan (Sukacita, Hari Besar Keagamaan & Empati) atau unggah foto yang kamu miliki.

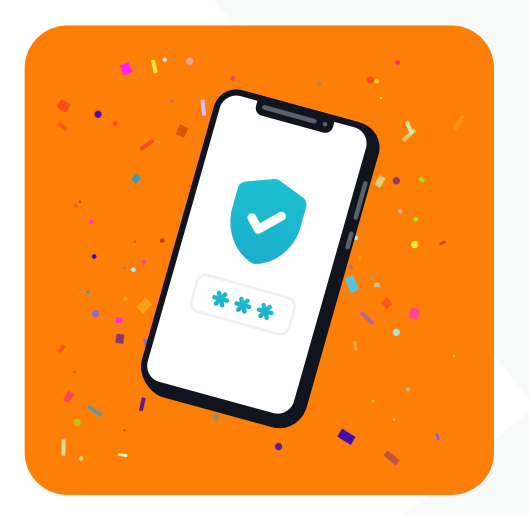

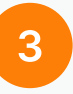

### Selesaikan dengan Input Password Transaksi

Masukkan password mu dan transaksi selesai. Jangan lupa share kartu ucapan DiKado ke keluarga / teman mu ya!

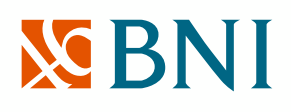

### Fitur di BNI Mobile Banking

### **Daftar Semua Fitur**

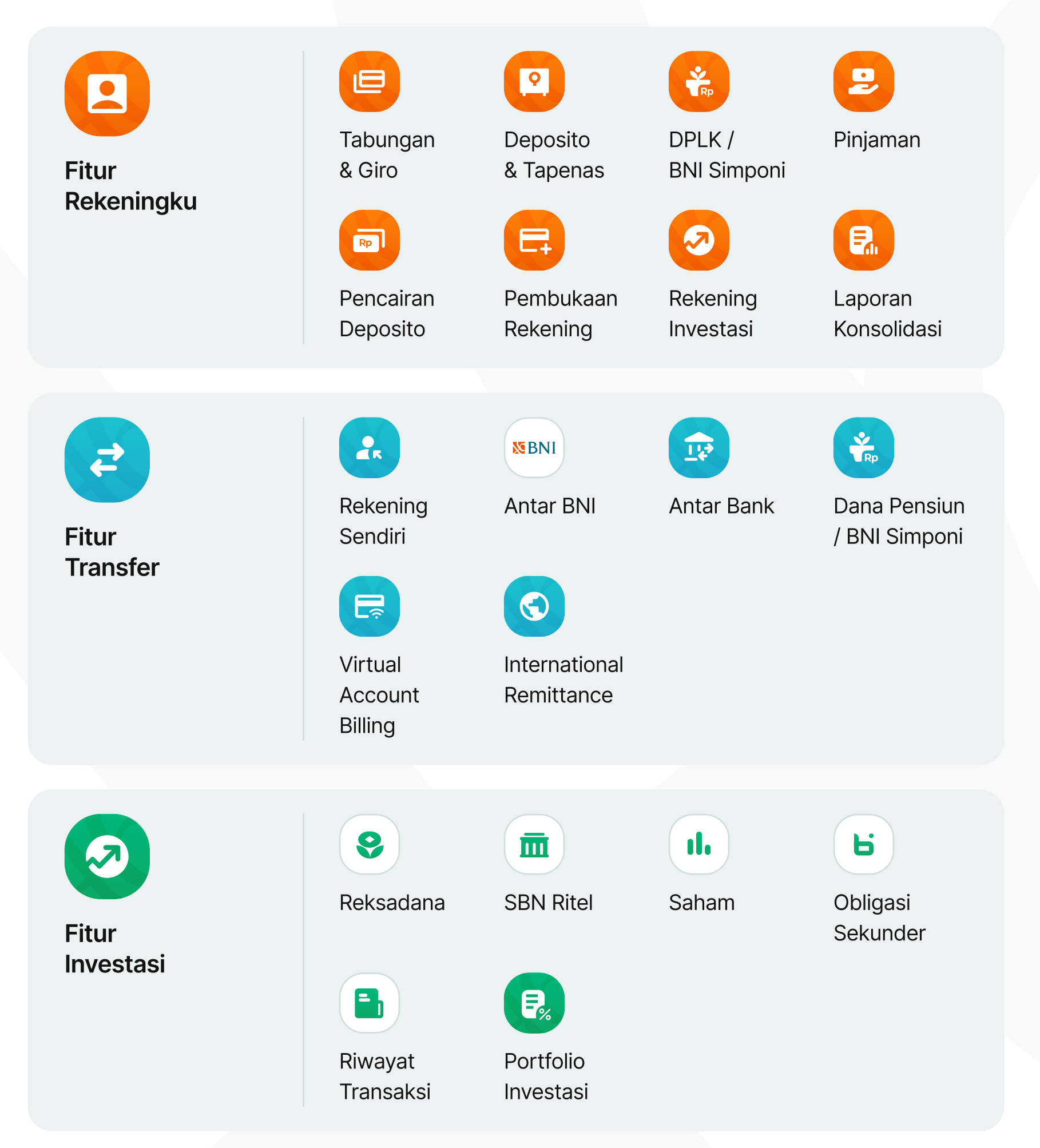

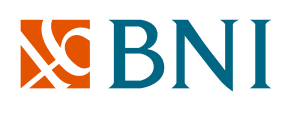

Fitur di BNI Mobile Banking

### **Daftar Semua Fitur**

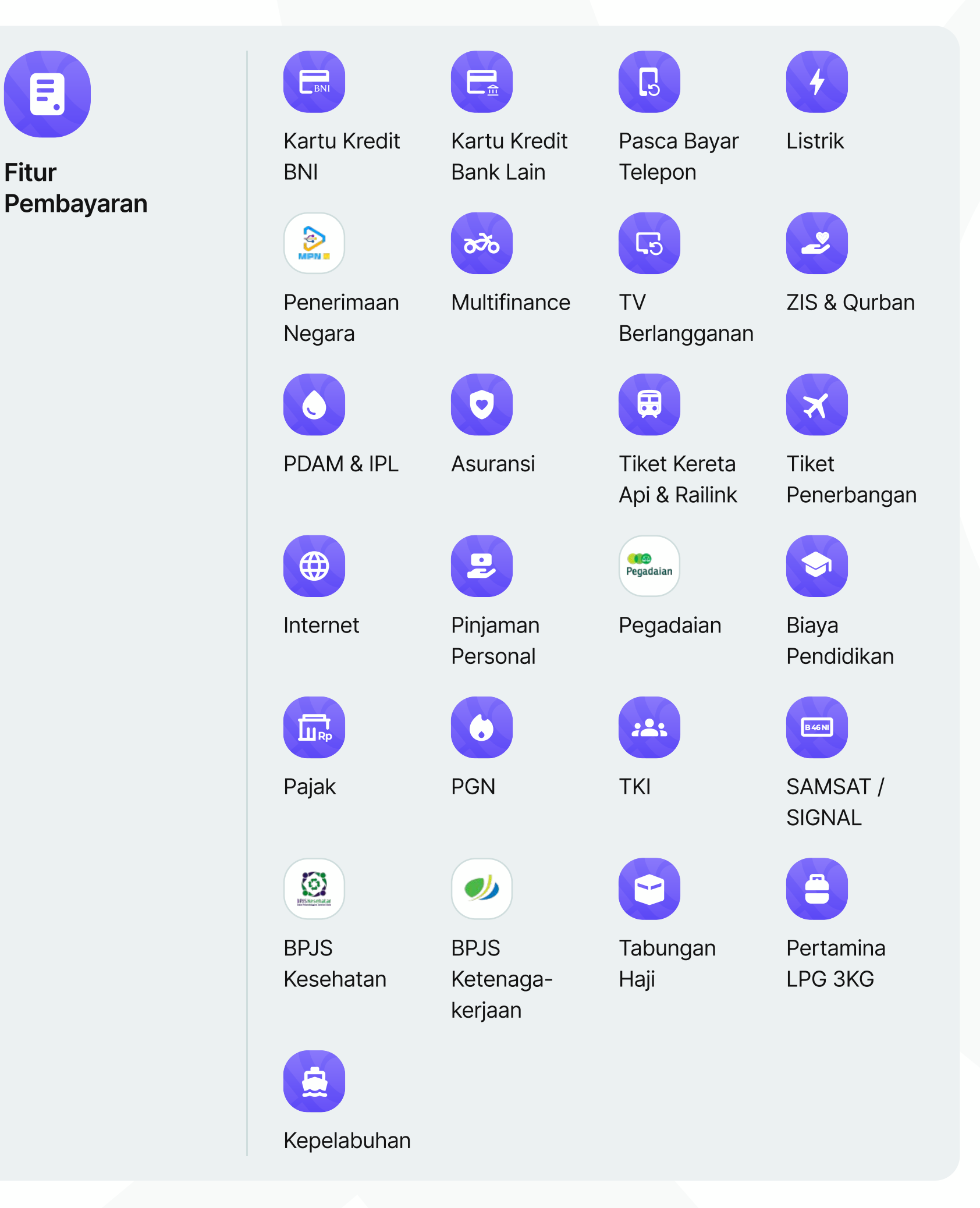

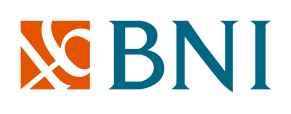

### Fitur di BNI Mobile Banking

### **Daftar Semua Fitur**

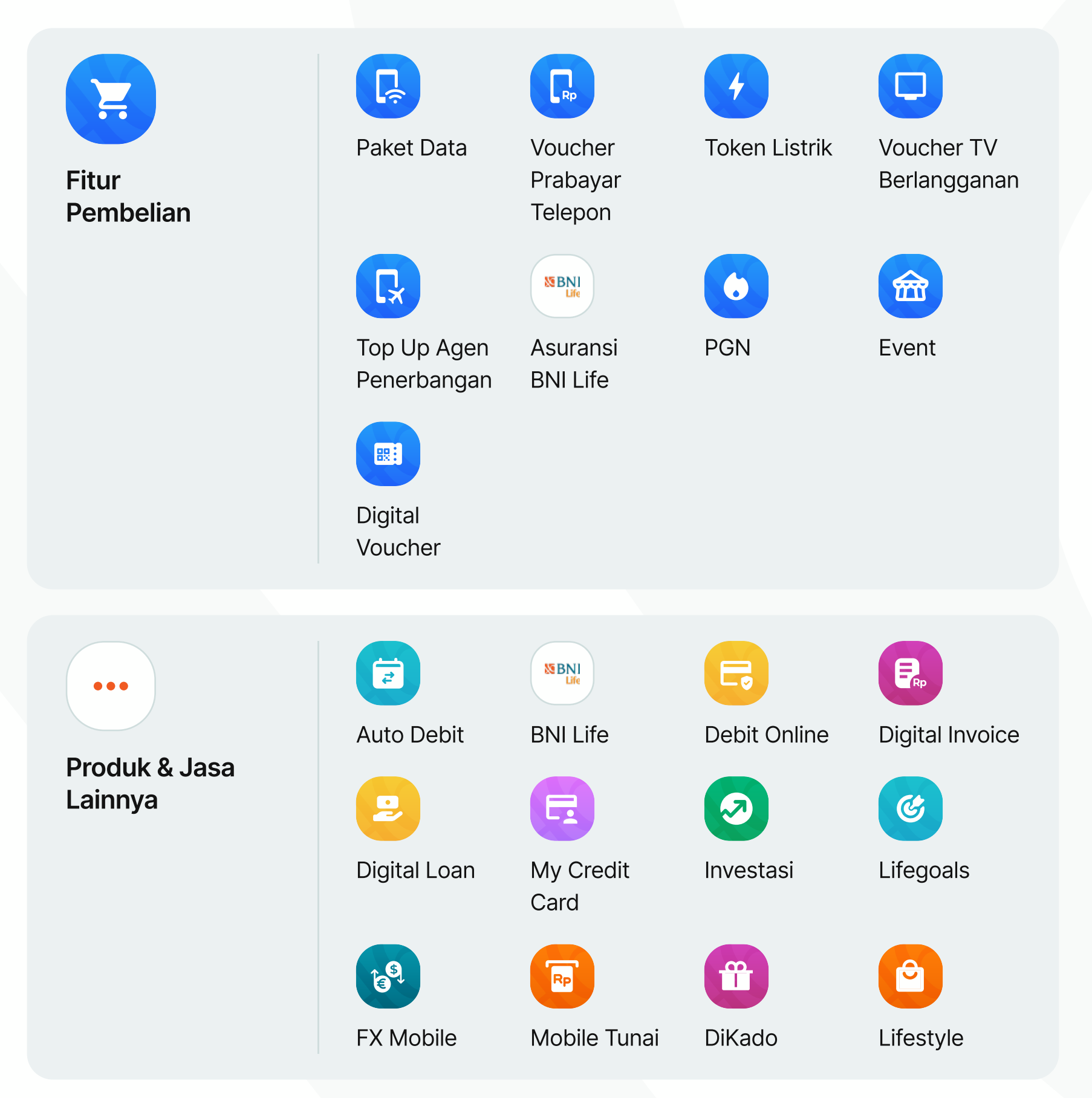

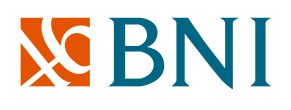

#### Program BNI Mobile Banking

# Timeline Program BNI Mobile Banking 2024

|                                |                                                                                                    | Quarter 1                                                                                                    |                                                                                                    |
|--------------------------------|----------------------------------------------------------------------------------------------------|----------------------------------------------------------------------------------------------------|----------------------------------------------------------------------------------------------------|
|                                | Januari                                                                                                    | Februari                                                                                                    | Maret                                                                                                    |
| Program                        | <ul> <li>MAKSI Reward<br/>Smartphone</li> <li>MAKSI Reward Saldo<br/>Gopay Rp 25.000,-</li> <li>Program Kolaborasi dengan<br/>Pihak Ke-3 / Perusahaan<br/>Anak</li> <li>Bayar Pendidikan</li> <li>KAI &amp; Travel Promo<br/>Lebaran</li> <li>QRIS (Percetakkan)</li> </ul> | <ul> <li>MAKSI Reward<br/>Smartphone</li> <li>MAKSI Reward Saldo<br/>Gopay Rp 25.000,-</li> <li>Program Kolaborasi dengan<br/>Pihak Ke-3 / Perusahaan<br/>Anak</li> <li>Bayar Pendidikan</li> <li>KAI &amp; Travel Promo<br/>Lebaran</li> <li>QRIS (Percetakkan)</li> </ul> | <ul> <li>MAKSI Festive Season<br/>Ramadhan</li> <li>KAI &amp; Travel Promo<br/>Lebaran</li> <li>QRIS (Coffee / FnB)</li> </ul>                                                                         |
| Awareness /<br>Fitur Highlight | <ul> <li>QRIS</li> <li>Edukasi Pembayaran<br/>Pendidikan di BNI Mobile<br/>Banking</li> </ul>                                                                                                    | <ul> <li>QRIS</li> <li>Edukasi Pembayaran<br/>Pendidikan di BNI Mobile<br/>Banking</li> <li>DiKado : Imlek &amp; Valentine</li> <li>Edukasi Pembelian Tiket<br/>Mudik di BNI Mobile<br/>Banking</li> </ul>                                                                  | <ul> <li>QRIS</li> <li>Pembayaran ZIS (Zakat<br/>Sedekah)</li> <li>DiKado : Hari Raya Nyepi &amp;<br/>Hari Raya Paskah</li> <li>Edukasi Pembelian Tiket<br/>Mudik di BNI Mobile<br/>Banking</li> </ul> |
| Hari Besar<br>& Momentum       | <ul> <li>Awal Tahun 2024</li> <li>Pembayaran Kuliah<br/>Mahasiswa Semester<br/>Genap</li> <li>Pemilihan Umum (PEMILU)</li> </ul>                                                                                                    | <ul> <li>IMLEK</li> <li>Valentine</li> <li>Pembayaran Kuliah<br/>Mahasiswa Semester<br/>Genap</li> <li>Pemilihan Umum</li> </ul>                                                                                                    | <ul> <li>Hari Raya Nyepi</li> <li>Jumat Agung</li> <li>Hari Raya Paskah</li> </ul>                                                                                                    |
| Social M                       | edia Enabler:<br>Multimedia Ac<br>• TV Comme<br>• Video Com<br>Non TVC                                                                                                    | <b>ls:</b><br>ercial (TVC) • Video Moton (on LEI<br>mercial • Tutorial                                                                                                    | 2D Media:<br>D) • Poster • Umbul -<br>• Flyer umbul                                                                                                    |

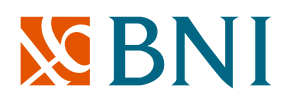

### Program BNI Mobile Banking

# Timeline Program BNI Mobile Banking 2024

|                                |                                                                                                    | Quarter 2                                                                             |                                                                                                    |
|--------------------------------|----------------------------------------------------------------------------------------------------|---------------------------------------------------------------------------------------|----------------------------------------------------------------------------------------------------|
|                                | April                                                                                                    | Mei                                                                                   | Juni                                                                                                    |
| Program                        | <ul> <li>MAKSI Festive Season<br/>Ramadan</li> <li>KAI &amp; Travel Promo<br/>Lebaran</li> <li>PBB</li> <li>QRIS (Coffee / FnB)</li> </ul>                   | <ul> <li>Program MAKSI Active<br/>User</li> <li>PBB</li> <li>QRIS (Coffee)</li> </ul> | <ul> <li>Program MAKSI Active<br/>User</li> <li>PBB</li> <li>QRIS (Coffee)</li> </ul>                                             |
| Awareness /<br>Fitur Highlight | <ul> <li>QRIS</li> <li>Pembayaran PBB</li> <li>DiKado : Hari Raya Idul Fitri</li> <li>Edukasi Pembelian Tiket<br/>Mudik di BNI Mobile<br/>Banking</li> </ul> | <ul> <li>QRIS</li> <li>Pembayaran PBB</li> <li>DiKado : Hari Raya Waisak</li> </ul>   | <ul> <li>QRIS</li> <li>Pembayaran PBB</li> <li>DiKado : Idul Adha</li> <li>Pembayaran ZIS (Zakat<br/>Sedekah) / Qurban</li> </ul> |
| Hari Besar<br>& Momentum       | <ul> <li>Momentum Mudik Lebaran</li> <li>Pembayaran Zakat Idul Fitri</li> <li>Hari Raya Idul Fitri</li> </ul>                                                | <ul> <li>Hari Buruh</li> <li>Kenaikan Isa Al-Masih</li> <li>Hari Waisak</li> </ul>    | <ul> <li>Hari Kelahiran Pancasila</li> <li>Pembelian Hewan Qurban</li> </ul>                                                      |
| Social Mo                      | edia Enabler:<br>Multimedia Ad<br>• TV Commen<br>• Video Comm<br>Non TVC                                                                                     | <b>s:</b><br>rcial (TVC) • Video Moton (on LEE<br>mercial • Tutorial                  | 2D Media:<br>D) • Poster • Umbul -<br>• Flyer umbul                                                                               |

# **BNI**

# Appendix

PT. Bank Negara Indonesia (Persero), Tbk. Human-Centered Design Department (RHC) | Retail Digital Channel Division (RDC)

2023

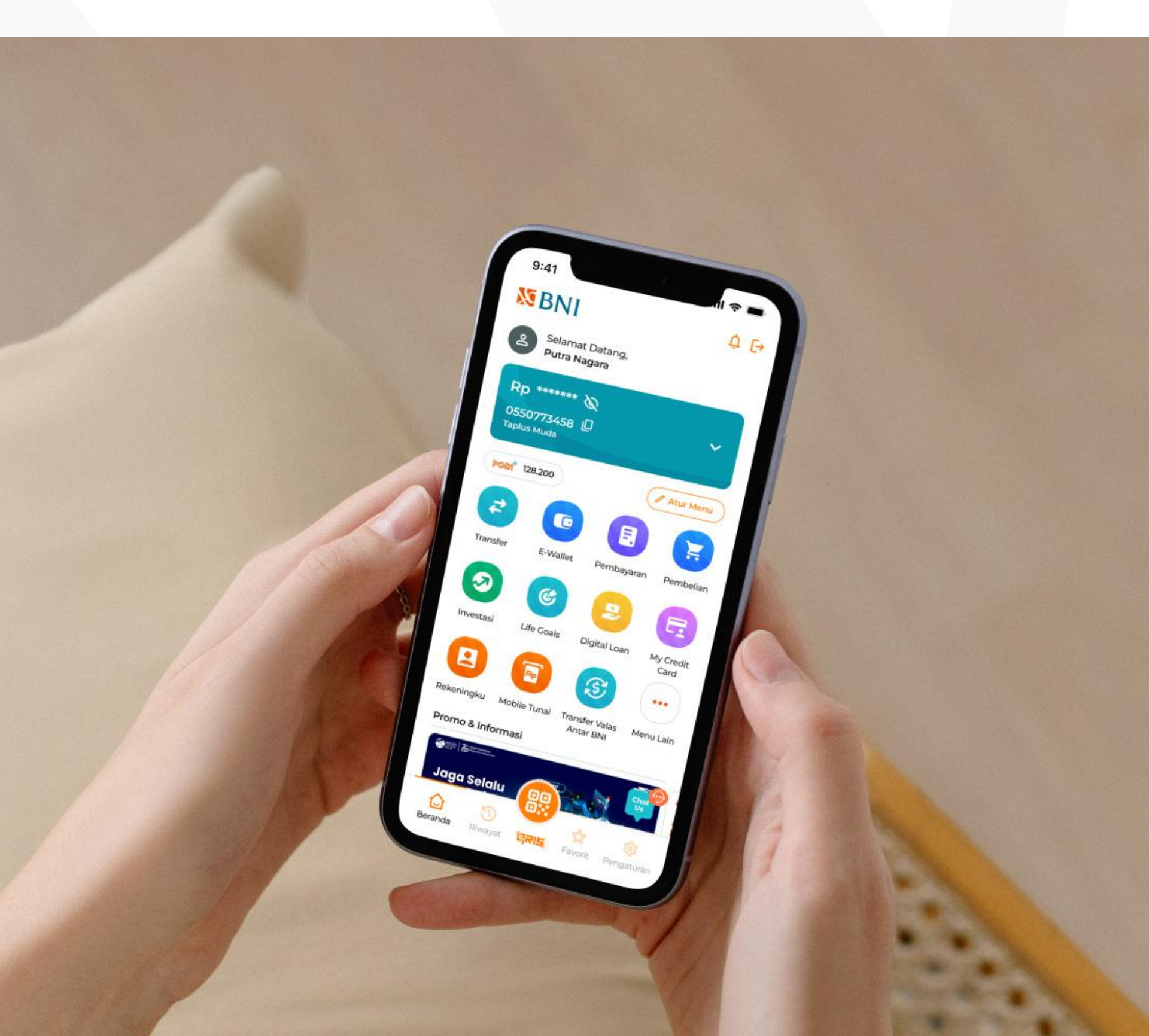

# S BNI

### **Overview BNI Mobile Banking**

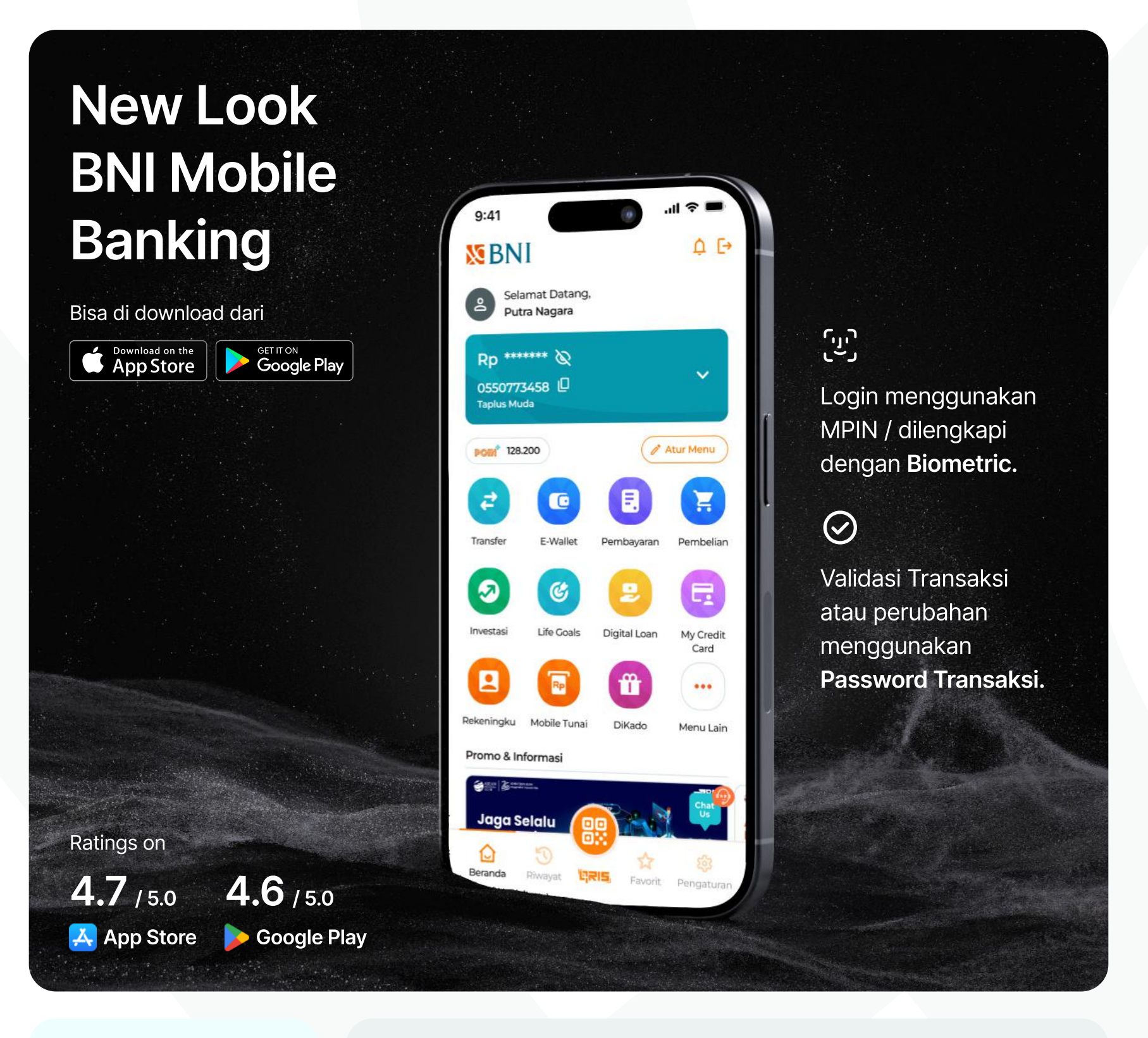

#### **()**

Compatible Minimum Version: min. iOS 10 (iOS) & min. Android 6 (Android) BNI Mobile Banking merupakan fasilitas layanan perbankan berbasis aplikasi yang memudahkan Customer dapat bertransaksi langsung melalui smartphone secara aman, mudah, dan cepat.

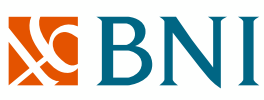

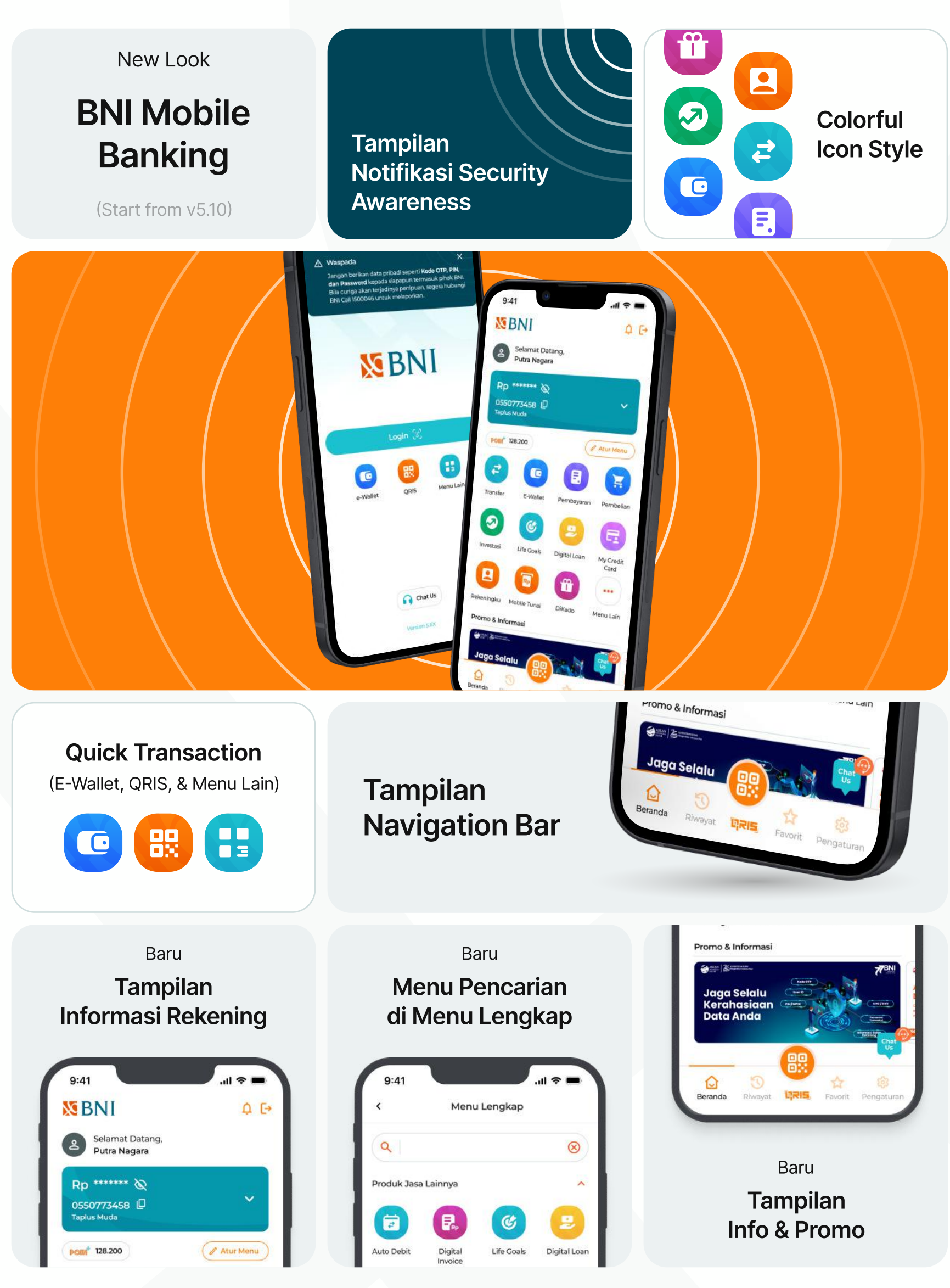

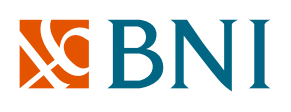

#### **Overview BNI Mobile Banking**

### **BNI Mobile Banking In Your Hands**

Berikut 3 langkah mudah untuk memulai!

#### 1

### **Download & Install Aplikasi**

Kamu bisa download aplikasi BNI Mobile Banking dari Google Play (Android) & Apps Store (iOS).

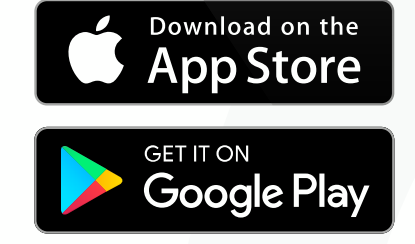

### Pembukaan Rekening Digital

Kamu bisa melakukan pembukaan rekening melalui website **Digital Account Opening BNI** (https://bukarekening.bni.co.id/simpanan/home).

Setelah pembukaan rekening via online, kamu bisa registrasi & aktivasi BNI Mobile Banking dengan kartu virtual & PIN ATM yang sudah dibuat.

### Registrasi & Aktivasi BNI Mobile Banking

Lakukan registrasi & aktivasi **User ID BNI Mobile Banking** untuk dapat memulai aktivitas pada aplikasi.

(i) Setelah itu, pastikan kamu memiliki saldo di rekening mu. (setoran, transfer, dll.)

### Selamat! BNI Mobile Banking mu sudah Aktif!

Nikmati segala kemudahan dalam bertransaksi di BNI Mobile Banking. #BisaApaAja #GaPakeNanti #GakPakeRibet

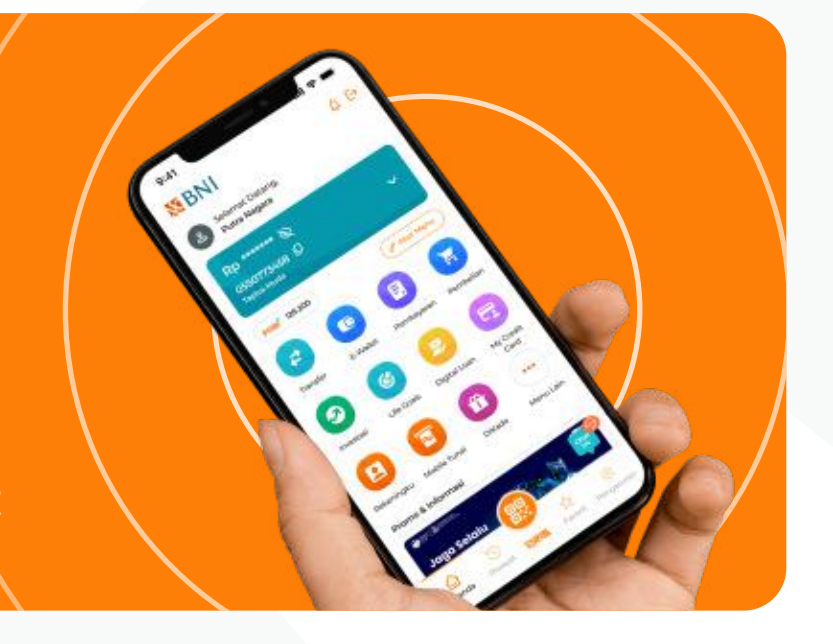

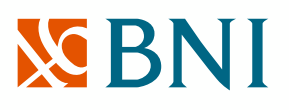

#### **Overview BNI Mobile Banking**

# BNI Mobile Banking Super App Ecosystem

BNI memberikan layanan keuangan yang mendorong transaksi & membentuk ekosistem.

Tidak hanya menyediakan fitur transaksi harian, namun juga integrasi dengan solusi dari BNI Group dan mitra-mitra strategis BNI agar nasabah dapat menemukan **solusi pengelolaan keuangan dalam satu aplikasi.** 

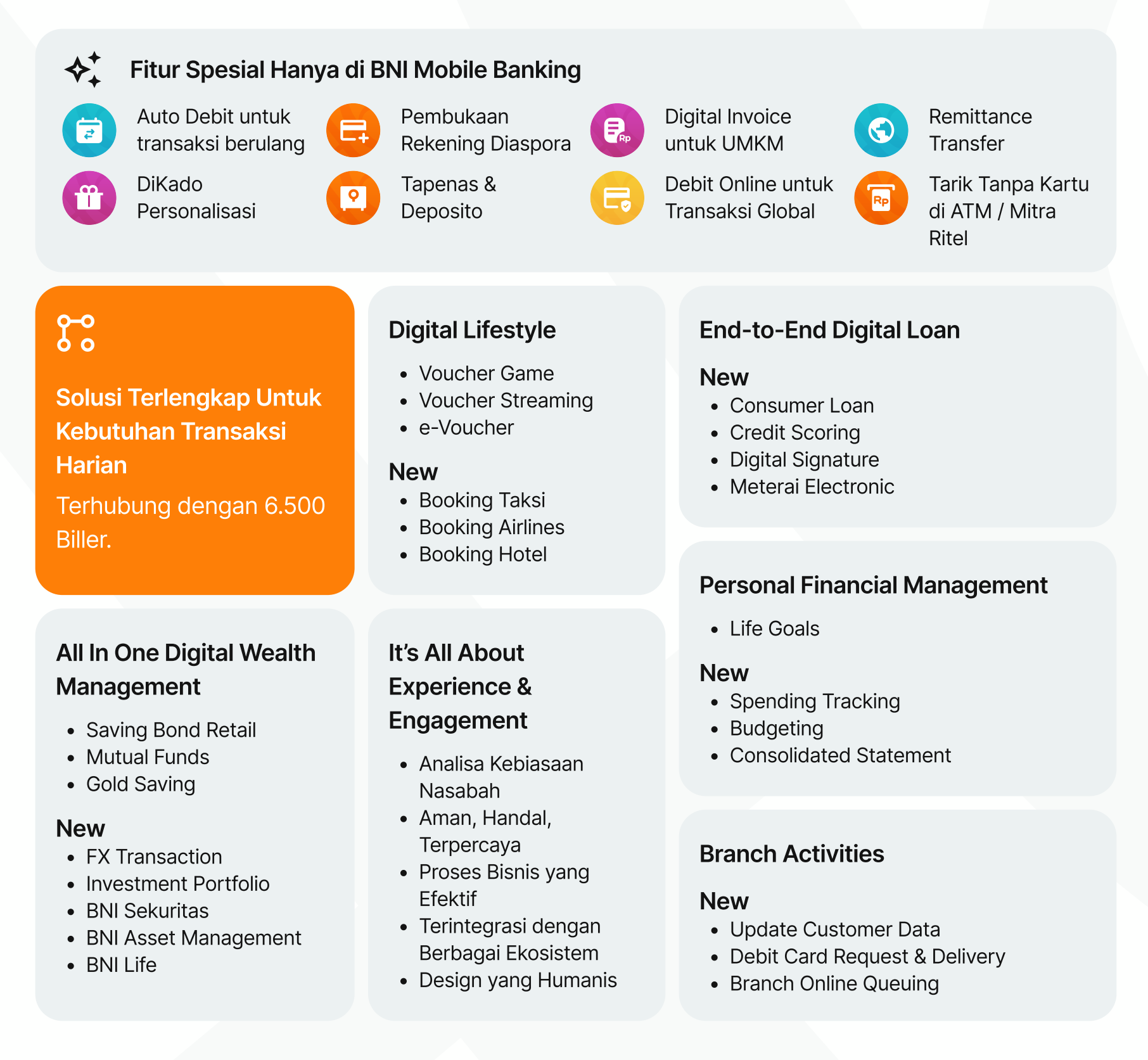

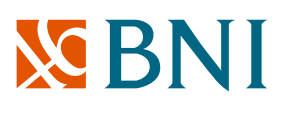

### Registrasi & Aktivasi BNI Mobile Banking

# Langkah-langkah Aktivasi

| <                                                      | Mulai                                        |                               |
|--------------------------------------------------------|----------------------------------------------|-------------------------------|
| Mulai dengan                                           | User ID                                      |                               |
| <b>User ID</b> adalah<br>mengakses da<br>BNI Mobile Ba | n identitas peng<br>In melakukan tr<br>nking | guna untuk<br>ansaksi melalui |
| User ID                                                |                                              |                               |
| PUTRAN46A                                              | RA                                           |                               |
| Belum Punya Us<br>Register disini                      | ser ID?                                      | Lupa User ID                  |
|                                                        |                                              |                               |
|                                                        |                                              |                               |
|                                                        |                                              |                               |
|                                                        |                                              |                               |
|                                                        |                                              |                               |
|                                                        |                                              |                               |
|                                                        |                                              |                               |
|                                                        |                                              |                               |
|                                                        |                                              |                               |
|                                                        |                                              |                               |
|                                                        |                                              |                               |

Apabila kamu sudah memiliki **User ID**, berikut adalah langkah untuk melakukan aktivasi BNI Mobile Banking.

- Masukkan **User ID** kamu.
- Masukkan **Informasi Kartu <u>(8 digit</u> <u>terakhir nomor kartu)</u>, Nomor Rekening, PIN ATM, dan Tanggal Lahir.**
- Kirim Verifikasi melalui **SMS /** Whatsapp.
- Buat MPIN & Password Transaksi.
- Selesai & Login ke BNI Mobile Banking.

# **X** BNI

#### **Copyright Notice**

#### Copyright © (2023) by Human-Centered Design Department Retail Digital Channel Division

All right reserved. This material is confidential and proprietary to BNI Human-Centered Design Department & Retail Digital Channel Division and no part of this material should be reproduced, published in any form by any means, electronic or mechanical including photocopy or any information storage or retrieval system nor should the material be disclosed to third parties without the express written authorization of BNI Human-Centered Design Department & Retail Digital Channel Division.